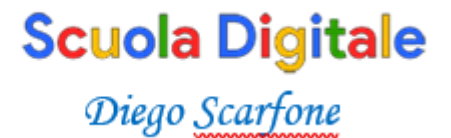

## Le operazioni degli scrutini con il Registro Elettronico Axios

1- Selezionare il quadrimestre che si intende scrutinare ed accedere con una delle proprie discipline.

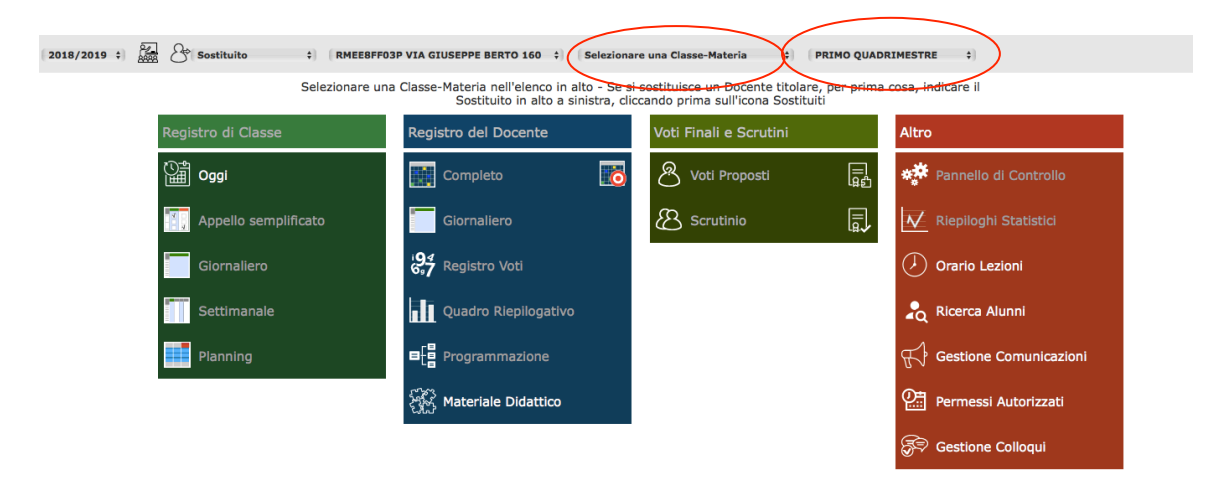

2- Accedere a VOTI PROPOSTI toccando l'icona sulla sinistra del bottone.

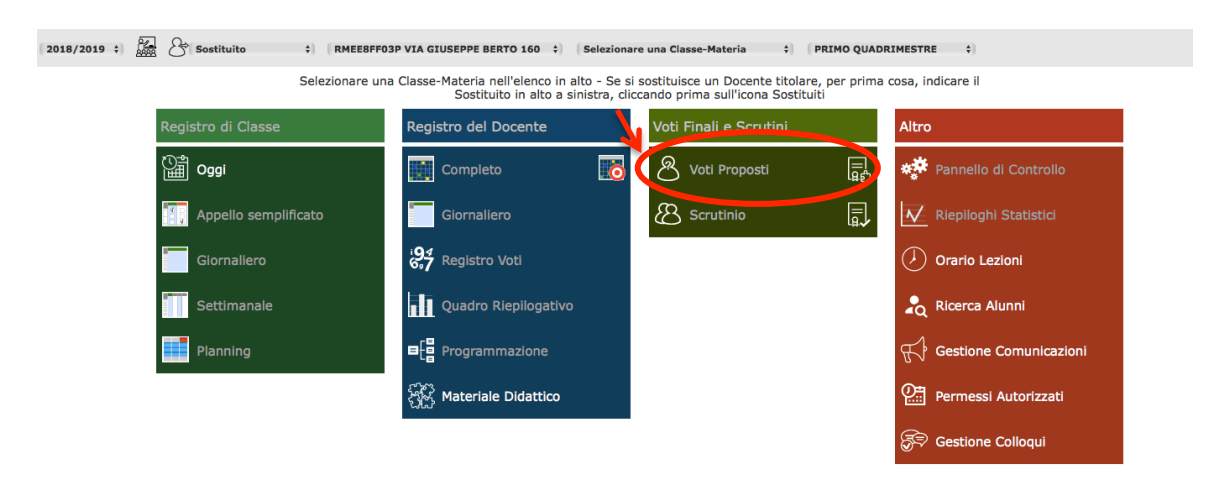

Web: <u>digitscuola.com</u> Email: <u>io@diegoscarfone.com</u> P.Iva 03357960784

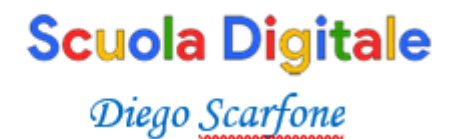

3 –SE sono stati inseriti voti e assenze durante il quadrimestre, cliccando sull'icona indicata, il sistema riporterà la media matematica dei voti nella colonna VOTI PROPOSTI e le assenze.

E' possibile modificare i voti e inserire le assenze.

- SE NON sono stati inseriti i voti durante il quadrimestre, inserire il voto proposto. Lo stesso vale per le assenze.

Salvare cliccando sul simbolo del dischetto.

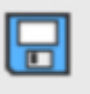

4 - Ripetere l'operazione per ogni disciplina.

- Gli insegnanti di sostegno collaborano nell'attribuzione dei voti delle discipline con i colleghi titolari, esprimono il voto di comportamento su tutta la classe.

| importante. Non operare nene casene evidenziate. |                                            |  |             |   |       |                    |   |         |                  |         |            |            |            |  |
|--------------------------------------------------|--------------------------------------------|--|-------------|---|-------|--------------------|---|---------|------------------|---------|------------|------------|------------|--|
| 'INI - Voti<br>sti                               | (NI - Voti<br>3^G COMUNE (GEOGRAFIA)<br>ti |  |             |   |       | PRIMO QUADRIMESTRE |   |         | 5<br>7<br>7<br>6 |         | , 🚔        |            | $\Diamond$ |  |
| pposti inseribili fino al: 31/01/2019            |                                            |  |             |   |       |                    |   |         |                  |         |            |            |            |  |
| Cognome e Nome                                   |                                            |  | Valutazioni |   |       |                    |   |         | Voto             |         | Voto Propo | ito        |            |  |
|                                                  |                                            |  | Altro/U     |   | Tutti | Ore Lez.<br>utti   |   | re Ass. | Proposto         | Assenze | Comportame | entr Giud. | Ann.       |  |
|                                                  | 6                                          |  |             | = | =     | 28                 | 0 | 0%      |                  |         |            |            | ľ          |  |
|                                                  | 6                                          |  |             | = | =     | 28                 | 5 | 18%     |                  |         |            |            | ľ          |  |
|                                                  | 6                                          |  |             | = | =     | 28                 | 0 | 0%      |                  |         |            |            | ľ          |  |
|                                                  | 6                                          |  |             | = | =     | 28                 | 6 | 21%     |                  |         |            |            | ľ          |  |
|                                                  |                                            |  |             |   |       | 20                 | 2 |         |                  |         |            |            |            |  |

## Importante: NON operare nelle caselle evidenziate.

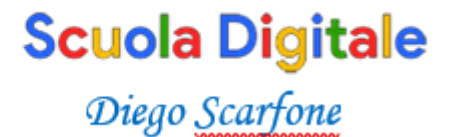

## Operazioni che compie il docente coordinatore

Terminata l'assegnazione dei voti, il docente coordinatore:

- 1) accede al registro elettronico nella classe in cui è coordinatore;
- 2) seleziona una materia;
- 3) clicca su SCRUTINIO

La prima volta che si accede appare questo messaggio:

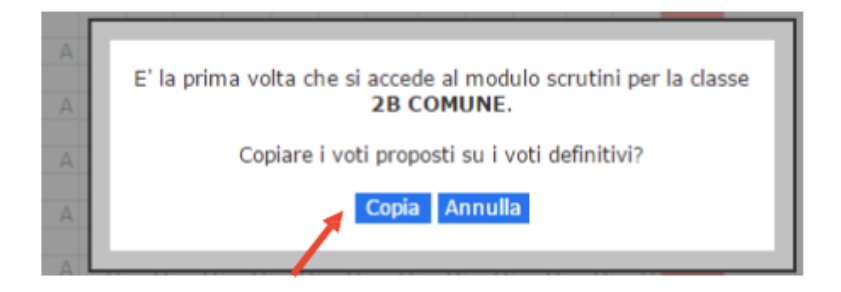

4) Cliccare su "Copia" per copiare i voti proposti su quelli definitivi. Il messaggio potrebbe non apparire, in caso cliccare l'icona:

|                          |   |                  | - |          |            |
|--------------------------|---|------------------|---|----------|------------|
| SCRUTINI - Voti Proposti | • | I QUADRIMESTRE * |   | 10 2 🖬 📥 | $\Diamond$ |

Si aprirà una schermata con una visione generale dei voti. Questa schermata è solo di consultazione, non è possibile modificare direttamente i voti.

- 5) Procedere allo scrutinio di ogni alunno:
- In "SCHEDA ALUNNO" selezionare il primo alunno da scrutinare:

| Sc            | heda       | ITA | ING | STO | GEO | MAT | SCI | TEC | MUS | ART | EDF | СОМ | REL | ALT | Totali |
|---------------|------------|-----|-----|-----|-----|-----|-----|-----|-----|-----|-----|-----|-----|-----|--------|
| A             | unno       | U   | U   | U   | U   | U   | U   | U   | U   | U   | U   | U   | U   | U   | Med.   |
| $\rightarrow$ | 0          | 6   |     |     | 6   |     |     |     |     |     |     |     |     |     | 6      |
|               | $\bigcirc$ | Α0  | Α   | Α   | A 0 | Α   | Α   | Α   | Α   | Α   | Α   | Α   | Α   | Α   | 0      |
|               | 8          |     |     |     |     |     |     |     |     |     |     |     | ге  |     | •      |
|               |            | A 6 | Α   | Α   | Α   | Α   | Α   | Α   | Α   | Α   | Α   | Α   | ES  | Α   | 0      |

- Controllare ed eventualmente modificare/correggere i voti definitivi nella colonna D.
- Religione : come per il comportamento scrivere il giudizio nella colonna D (SUFF, BUON, DIST, OTTI )
- Il COORDINATORE, cliccando sull'icona del martelletto, inserisce il <u>giudizio condiviso del comportamento</u> all'interno della schermata che si aprirà.

In alternativa alla scrittura manuale, cliccando su questa icona opzionare le frasi preimpostate inerenti la tipologia del giudizio.

Lo scrutinio dell'alunno è completo quando tutte le materie hanno il voto definitivo. Vengono visualizzate in verde le valutazioni sufficienti e in rosso le insufficienze.

- Procedere allo stesso modo per tutti gli alunni.

La colonna "STATO DI AVANZAMENTO" permette di vedere gli alunni scrutinati (pallino verde) e quelli da scrutinare (pallino giallo).

Si raccomanda di salvare frequentemente i DATI inseriti, per non rischiare di perdere il lavoro.

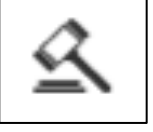

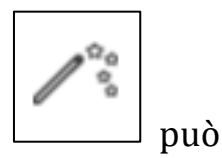

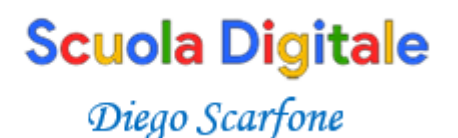

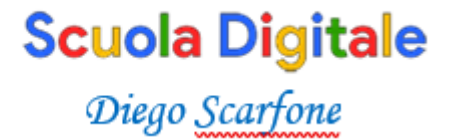

## Stampa del tabellone e verbale

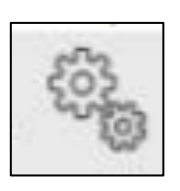

Accedere agli atti degli scrutini cliccando sull'icona con gli ingranaggi:

Inserire manualmente i dati mancanti.

In "AZIONI" si accede alle tre operazioni finali:

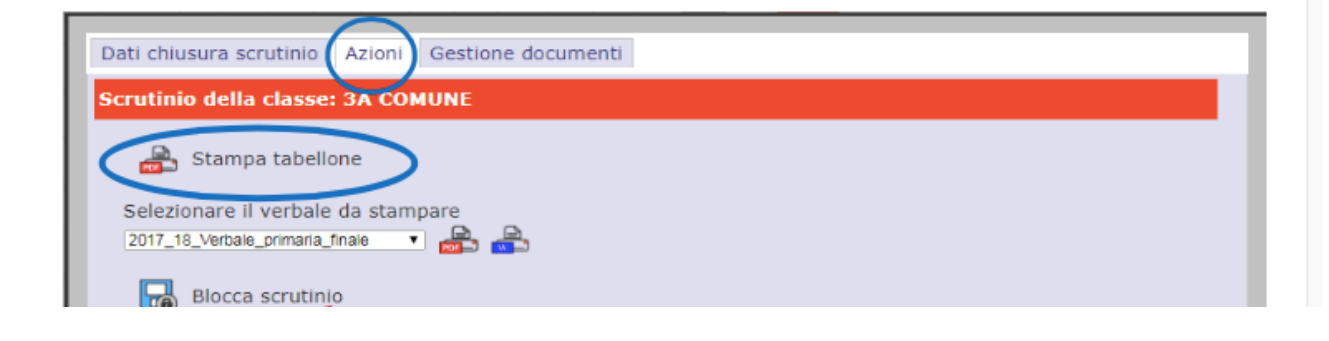

1) <u>Stampare in duplice copia il tabellone dei voti</u> cliccando su "STAMPA TABELLONE". Dovrà essere firmato da tutti i docenti della classe.

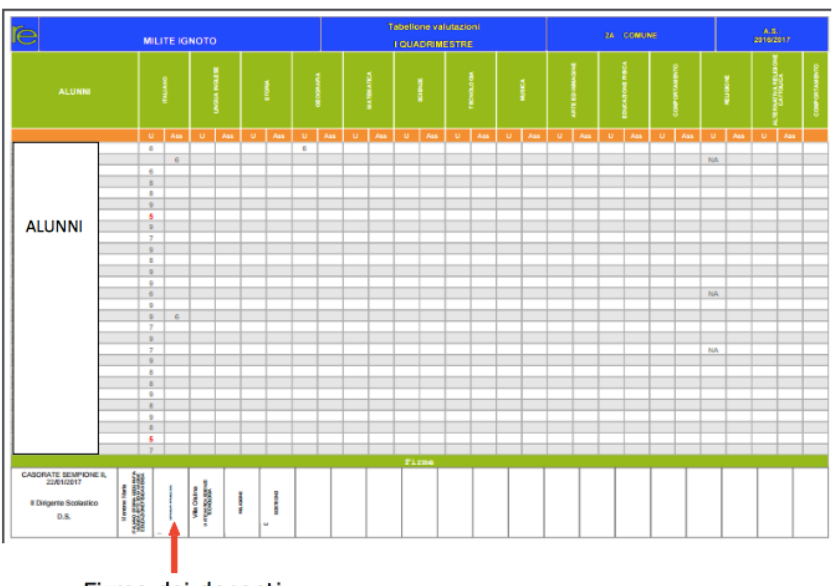

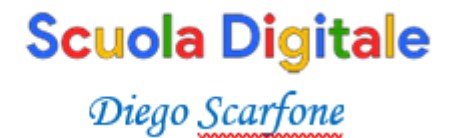

2) <u>Elaborare il verbale:</u>

- fare il download del file cliccando sul simbolo blu WORD
- modificare dove occorre cancellando voci non necessarie e/o inserendo dati;
  - 3) <u>Stampare il verbale</u> in duplice copia. Il Segretario e il Presidente firmano il verbale.

NON cliccare su BLOCCA SCRUTINIO:

l'operazione rende impossibile modificare eventuali sviste!